## การสีมดันผลงานตัพมพ โนฐาน Scopus

## เข้าสู่ website ห้องสมุคคณะแพทยศาสตร์ โดย http://www.md.kku.ac.th/library/main/ดังรูป

| Khon Kaen University Medical Library - 1 | Windows Internet Explorer                                                            |                                                                       |                                 |  |  |
|------------------------------------------|--------------------------------------------------------------------------------------|-----------------------------------------------------------------------|---------------------------------|--|--|
| 💽 🗢 🙋 http://www.md.kku.ac.th/libr       | ary/main/                                                                            | 🔽 😽 🔀 Goog                                                            | e                               |  |  |
| Edit View Favorites Tools Help           | x 🍕 -                                                                                |                                                                       |                                 |  |  |
| Favorites 🛛 👍 🌈 Suggested Sites 👻 🔊      | Free Hotmail 🖉 Web Slice Gallery 👻 🔊 libdo                                           | l.pdf                                                                 |                                 |  |  |
| Khon Kaen University Medical Library     |                                                                                      | 🏠 • 🗟 - 🖃                                                             | 🖶 🔹 Page 🔹 Safety 👻 Tools 🔹 🕢 🗸 |  |  |
| KHON KAEN UNIV<br>MEDICAI                | TERSITY<br>L LIBRARY                                                                 |                                                                       | · Recent News                   |  |  |
| נותצעשע נשמיו בערן                       | Search for Book De                                                                   | indical atc in KKU (MebOnac)                                          | Incontinents                    |  |  |
| 2                                        | Search By                                                                            | Search                                                                | E-Journals                      |  |  |
| Muchines 9                               |                                                                                      | Courter                                                               | BMJ Journals                    |  |  |
| ALCINEES -                               | Search for Thai Jour                                                                 | nal Article in KKU (WebOpac)                                          | The Cochrane Library            |  |  |
|                                          | Search By 💙                                                                          | Search                                                                | Journals@Ovid                   |  |  |
| Opening Hours                            |                                                                                      |                                                                       | Karger Online Journals          |  |  |
| FAQ (How do I?)                          | Search for                                                                           | E-Journal Title (A-Z)                                                 | MD Consult                      |  |  |
| Ask a Librarian                          |                                                                                      |                                                                       | Coinsuit                        |  |  |
| About & Contact Us                       |                                                                                      |                                                                       | ScienceDirect                   |  |  |
| Services                                 |                                                                                      |                                                                       | Wiley-Blackwell                 |  |  |
| E-Forms                                  |                                                                                      |                                                                       | More                            |  |  |
| Library Skills                           |                                                                                      |                                                                       | E-Books                         |  |  |
| Citation Styles                          |                                                                                      |                                                                       | AccessMedicine                  |  |  |
| View Vew Over Liberty Bernel             | Journal Sources                                                                      |                                                                       | AccessSurgery                   |  |  |
| View Your Own Library Record             | Journal List (print)                                                                 | Journal List (print & electronic)                                     | Books@Ovid                      |  |  |
| Web Mail                                 | <ul> <li>Journal List (Index Medicus)</li> <li>That Journal Impact Factor</li> </ul> | <ul> <li>Journal Link</li> <li>Srinagarind Medical Journal</li> </ul> | MD Consult & First Consult      |  |  |
| KKU Mail                                 | E-Resources                                                                          | ormaganitu medical oʻumar                                             |                                 |  |  |
| KKU SSL VPN Service                      | = E-Book                                                                             | E-Journal                                                             | Proquest Dissertations & Theses |  |  |
| Other Mail Services                      | = E-Proceeding                                                                       | E-Research                                                            | SpringerLink                    |  |  |
|                                          | E-Thesis                                                                             | E-Learning                                                            | Thieme eBook Collection         |  |  |

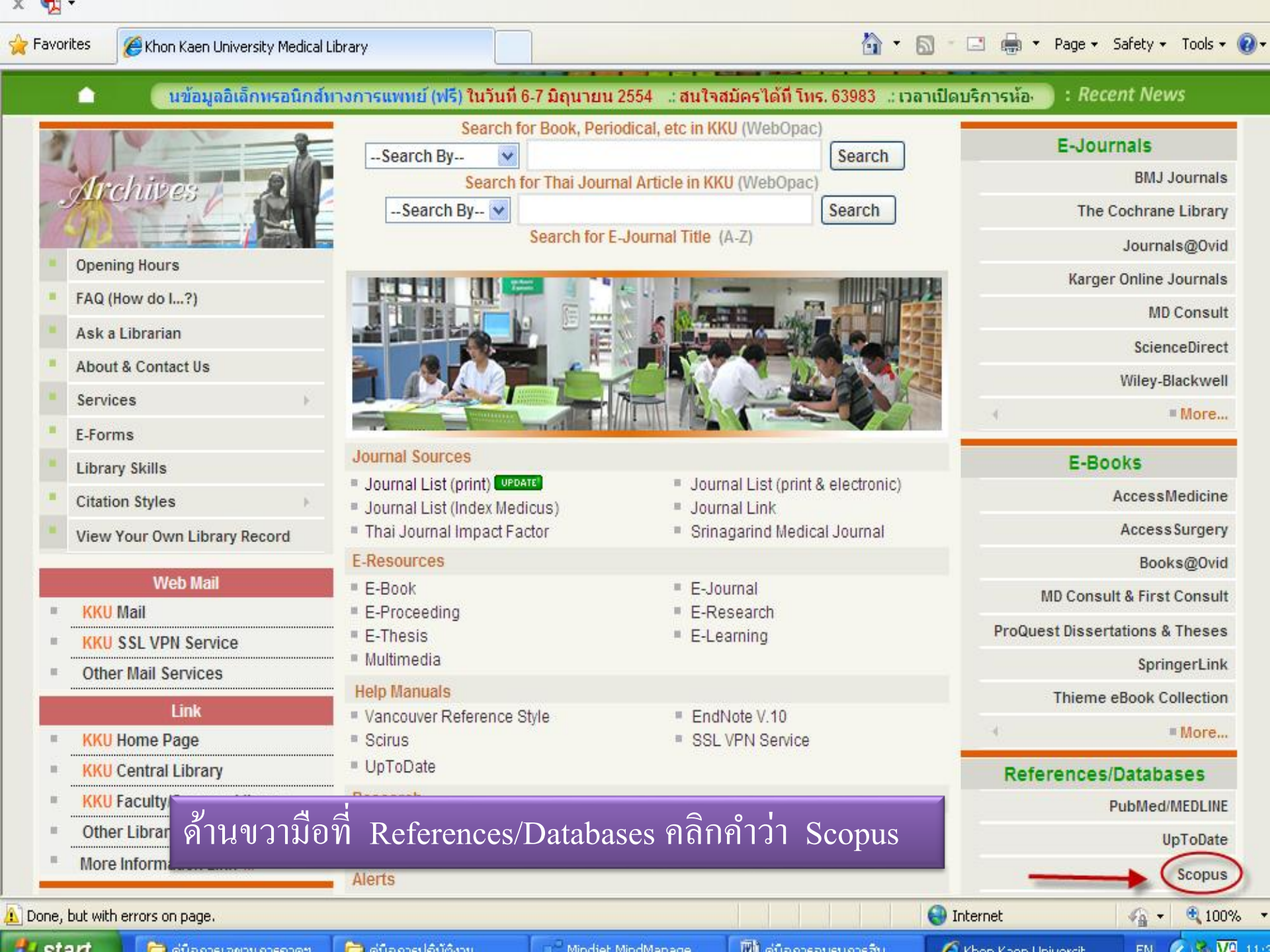

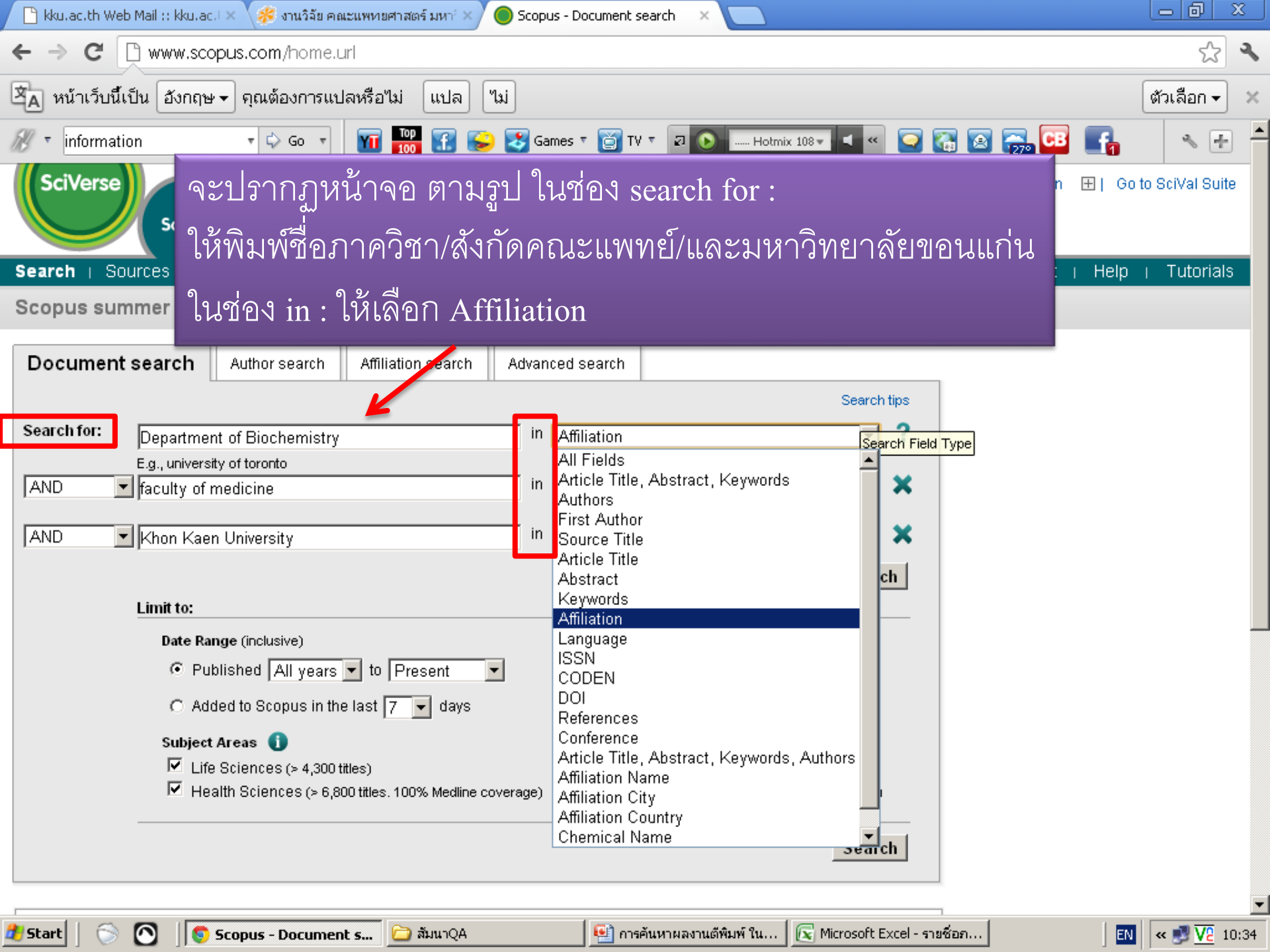

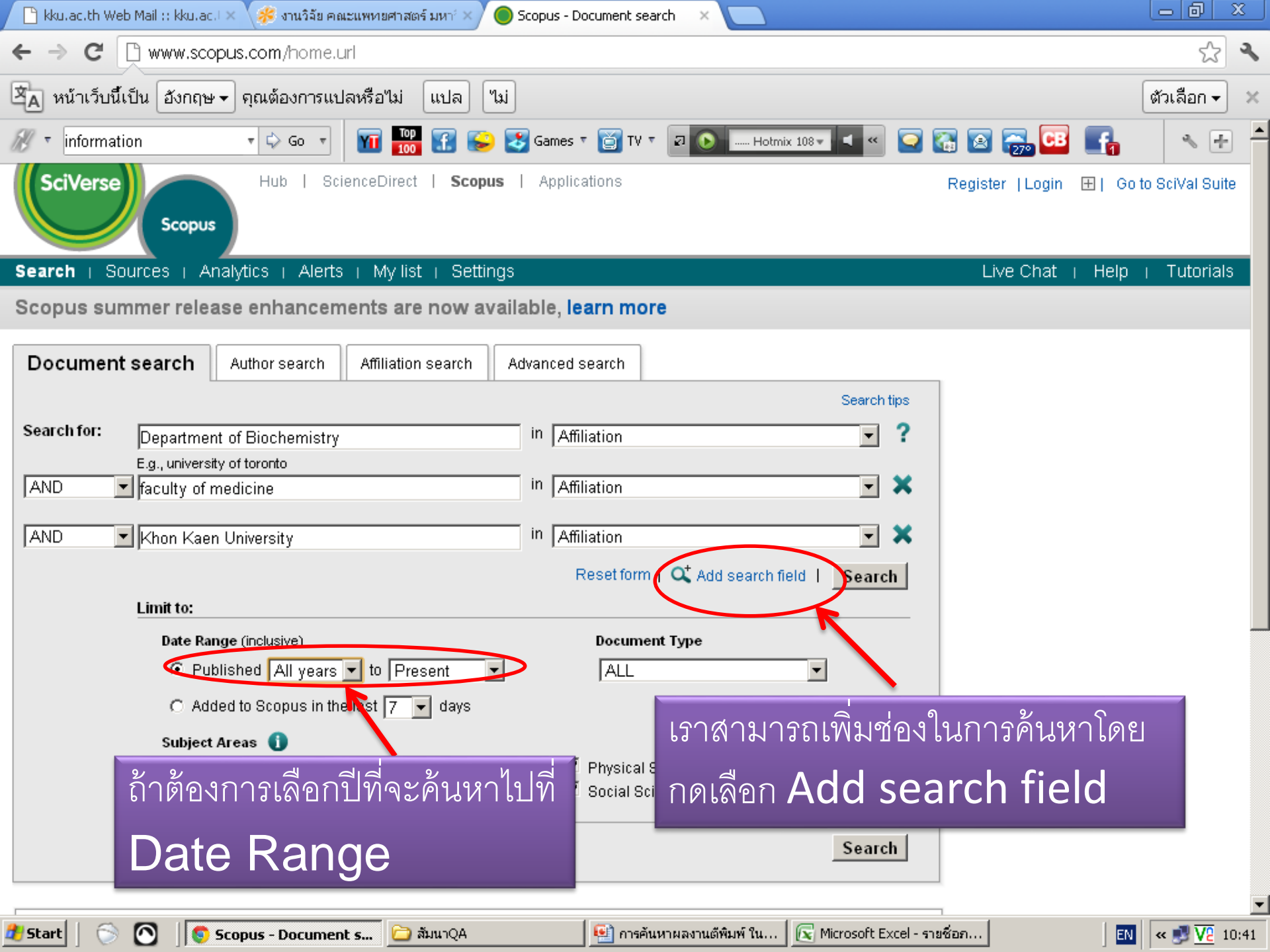

| 🕒 kku.ac.th Web Mail :: kku.ac.I                                                                                                    | 📏 🎋 งานวิจัย คณะแพทยศาสตร์ มหา่ 🖄                                                                                                    | Scopus - Document search re: ×                                                                                                    |                                                                                                    | l                                                                                |                       |  |  |  |  |  |  |
|----------------------------------------------------------------------------------------------------|----------------------------------------------------------------------------------------------------|----------------------------------------------------------------------------------------------------|----------------------------------------------------------------------------------------------------|----------------------------------------------------------------------------------|-----------------------|--|--|--|--|--|--|
| X www.scopus.com/results/results.url?sort=plf-f&src=s&st1=Department+of+Biochemistry&st2=faculty+of+medicine&searchTerms=Khon+     X                                                                                                    |                                                                                                    |                                                                                                    |                                                                                                    |                                                                                  |                       |  |  |  |  |  |  |
| 🖄 หน้าเว็บนี้เป็น อังกฤษ                                                                                                    | จุณต้องการแปลหรือไม่ แปล                                                                                                    | Чэj                                                                                                    |                                                                                                    |                                                                                  | ส้วเลือก <del>-</del> |  |  |  |  |  |  |
| SciVerse       ScienceDirect       Scopus       Applications       Register   Login ⊞   Go to SciVal St                                                                                                    |                                                                                                    |                                                                                                    |                                                                                                    |                                                                                  |                       |  |  |  |  |  |  |
| Quick Search                                                                                                    | Search         Sources         Analytics         Alerts         My list         Settings         Live Chat         Help         Tutorials           Quick Search         หน้าจอจะปรากฏข้อมูลงานวิจัย ตามรูป                                                                                                    < |                                                                                                    |                                                                                                    |                                                                                  |                       |  |  |  |  |  |  |
| Your query: (AFFIL(department of biochemistry) AND AFFIL(faculty of medicine) AND AFFIL(khon kaen university)) AND PUBYEAR = 2012<br>Analyze results   I Bave   Save   Set alert   Steffeed   I View search history<br>View secondary documents |                                                                                                    |                                                                                                    |                                                                                                    |                                                                                  |                       |  |  |  |  |  |  |
| Ocument results: 34       Go to page: 1 of 2 Go   Next >                                                                                                    |                                                                                                    |                                                                                                    |                                                                                                    |                                                                                  |                       |  |  |  |  |  |  |
| Search within results                                                                                                    | h All With selected:                                                                                                    | 🗈 Export   💻 Print   💟 Email   🎢<br>noverview   🌖 View Cited by   🌷 Viev                                                                       | Create bibliography   🕂 Add t<br>v references                                                                | o My List   Sort by Date (Newe                                                   | st) 💌                 |  |  |  |  |  |  |
| Refine results                                                                                                    | Document title                                                                                                    |                                                                                                    | Author(s)                                                                                                    | Date Source title                                                                | Cited by              |  |  |  |  |  |  |
| Limit to Exclude Year 2012 View fewer                                                                                                    | Periostin activates in dependent, pathway (*) > View at publisher   [*]                                                                                                    | ntegrin α5β1 through a PI3K/AKT-<br>in invasion of cholangiocarcinoma                                                                          | Utispan, K., Sonongbua,<br>J., Thuwajit, P., Chau-In,<br>S., Pairojkul, C.,<br>Wongkham, S., Thuwajit,<br>C. | 2012 International Journal of<br>Oncology 41 (3) , pp.<br>1110-1118              | 0                     |  |  |  |  |  |  |
| Author Name  Yongvanit, P. Loilome, W. Pinlaor, S. Namwat, N.                                                                                                    | Development of a mu<br>identification of Burk<br>thailandensis, Burkh<br>cepacia complex View at publisher   C                                                                                                    | ultiplex PCR assay for rapid<br>cholderia pseudomallei, Burkholderia<br>olderia mallei and Burkholderia<br>Show abstract   Q Related documents | Koh, S.F., Tay, S.T.,<br>Sermswan, R.,<br>Wongratanacheewin, S.,<br>Chua, K.H., Puthucheary,<br>S.D.         | 2012 <i>Journal of Microbiologica</i><br><i>Methods</i> 90 (3) , pp. 305-<br>308 | ə/ O                  |  |  |  |  |  |  |
| Sithithaworn, P.<br>View more I View fewer                                                                                                    | Cell death/proliferati                                                                                                    | on roles for nc886, a non-coding RNA, i<br>pathway in cholangiocarcinoma                                                                       | Kunkeaw, N., Jeon, S.H.,<br>Lee, K., Johnson, B.H.,                                                          | 2012 Oncogene                                                                    | 0                     |  |  |  |  |  |  |
| 🛃 Start 📔 🕥 🚺 💽 S                                                                                                    | pus - Document s 🗀 ສັມນາQA                                                                                                    | 🔛 การค้นหาผลงานตีพิมา                                                                                                    | ล์ ใน 🛛 💽 Microsoft Excel - รา                                                                               | ยชื่อภ 🛛 🕅 🖪                                                                     | « 🛃 🔽 10:49           |  |  |  |  |  |  |

| 8 Google                                                                 | - × ( 🤅      | ))Web of Science [v.5.13.2] - 💙                                           | 💙 🔵 Scopus - Document search re 🗙 🔪                                             |                                                                                  | l                                        |                  |
|--------------------------------------------------------------------------|--------------|---------------------------------------------------------------------------|---------------------------------------------------------------------------------|----------------------------------------------------------------------------------|------------------------------------------|------------------|
| ← → C 🗋 www                                                              | .scopus.c    | om/results/results.url?                                                   | 'sort=plf-f&src=s&st1=khon+kae                                                  | en+university&st2=fac                                                            | culty+of+medicine&sid=                   | =C91☆ 〓          |
| Scopus                                                                   |              |                                                                           |                                                                                 |                                                                                  | mdresearch mdresearch 🗄                  | ∃   Logout       |
| Search   Alerts   M                                                      | ly list ⊤ S  | ettings                                                                   |                                                                                 | Live C                                                                           | hat   Help and Contact                   | Tutorials        |
| (AFFIL ( <b>khon kaen unive</b>                                          | rsity) and a | FFIL (faculty of medicine))                                               | 💣 Edit   🔛 Save   🔖 Set alert   🔊                                               | Set feed                                                                         |                                          |                  |
| 2,420 document re                                                        | sults Vie    | ew secondary documents   Vie                                              | w 1 patent results   📶 Analyze results                                          | s                                                                                | ortion: Date Cited by Source Tit         | de (A-Z)         |
| Search within results                                                    | . Q          | 🗹 👻 🔁 CSV export                                                          | 🗸   📮 Download   📶 View citation overv                                          | view   🤧 View Cited by   M                                                       | ore 👻 Show                               | / all abstracts  |
| Refine<br>Limit to Exclu                                                 | de           | Select all felt<br>1 ○ Select page flip                                   | หากต้องการ export ข้                                                            | ไอมูลทั้งหมดให<br>                                                               | ้ หลิกเลือก All                          | 0<br>Cited<br>by |
| Year                                                                     |              | _                                                                         | แล้วคลิกเลือก Select a                                                          | ม่า ดังรูป                                                                       |                                          |                  |
| 0 2014                                                                   | (62)         |                                                                           |                                                                                 | ·                                                                                | ECTI-CON 2009                            |                  |
|                                                                          | (222)        |                                                                           |                                                                                 |                                                                                  | 1, 5137050, pp. 469-473                  | 3                |
| 0 2012                                                                   | (359)        | View at Publisher                                                         | Show abstract   Related documents                                               |                                                                                  |                                          |                  |
| 0 2010                                                                   | (176)        | <ul> <li>Increased in situ intr</li> <li>diarylheptanoids from</li> </ul> | estinal absorption of phytoestrogenic<br>m curcuma comosa in nanoemulsions      | Su, J., Sripanidkulchai, K.,<br>Hu, Y., Chaiittianan, R.,<br>Sripanidkulchai, B. | 2013 AAPS PharmSciTech                   | 0                |
| Author Name                                                              |              | -<br>View at Publisher                                                    |                                                                                 |                                                                                  |                                          |                  |
| Sithithaworn, P.                                                         | (119)        | <ul> <li>Second Example 1</li> <li>Second Example 2</li> </ul>            | oment of morphine sulfate sustained-                                            | Preechagoon, D., Sumvai,                                                         | 2010 AAPS PharmSciTech                   | 0                |
| 🔘 Sripa, B.                                                              | (116)        | 3 release tablets and                                                     | its bioequivalence study in healthy thai                                        | V., Chulavatnatol, S., (),                                                       |                                          |                  |
| <ul> <li>Maleewong, W.</li> </ul>                                        | (107)        | volunteers                                                                |                                                                                 | Aumpon, S.,<br>Wongvipaporn, C.                                                  |                                          |                  |
| O Intapan, P.M.                                                          | (96)         | View at Dublisher                                                         |                                                                                 |                                                                                  |                                          |                  |
| 🔘 Sawanyawisuth, K.                                                      | (90)         |                                                                           |                                                                                 |                                                                                  |                                          |                  |
|                                                                          |              | <ul> <li>A placebo-controlled</li> <li>4 single-dose intraver</li> </ul>  | d, double-blind, randomized study of<br>hous diclofenac for pain relief after a | Thienthong, S.,<br>Chongsomchai, C.,                                             | 2012 Acta Anaestnesiologica<br>Taiwanica | U                |
| Subject Area                                                             |              | cesarean section                                                          | ·                                                                               | Kemthong, W.                                                                     |                                          |                  |
| Medicine                                                                 | (1,971)      | View at Publisher                                                         |                                                                                 |                                                                                  |                                          |                  |
| <ul> <li>Biochemistry,<br/>Genetics and<br/>Molecular Biology</li> </ul> | (479)        | <ul> <li>Fine needle aspirati</li> <li>A case report</li> </ul>           | on in a malignant lymphoepithelial lesion:                                      | Kanjanavirojkul, N.,<br>Kularbkaew, C.,                                          | 2008 Acta Cytologica                     | 1                |
| <ul> <li>Immunology and<br/>Microbiology</li> </ul>                      | (394)        | Vjew at Publisher                                                         |                                                                                 | Yutanawipoonchal, VV.                                                            |                                          |                  |
| <ul> <li>Pharmacology,<br/>Toxicology and</li> </ul>                     | (166)        | Immunocytochemic                                                          | al detection of p16INK4a protein in                                             | Pientong, C.,                                                                    | 2003 Acta Cytologica                     | 27               |
| 🐉 Start 🔂 Control Panel                                                  |              | 🗀 สัมนาQA อุดร                                                            | Scopus - Document s 🔞 Microso                                                   | ft PowerPoint - [                                                                | 🗈 « 🎲                                    | 💆 🛃 🔽 14:04      |

| 8 Google                                                                           | × 🔨           | ) Web of Science [v.5.13.2] - 🗙 🔵 Scopus - Document search re 🗙 📃                                                                                                    |                                         |
|------------------------------------------------------------------------------------|---------------|----------------------------------------------------------------------------------------------------|-----------------------------------------|
| ← → C 🗋 www                                                                        | v.scopus.a    | om/results/results.url?sort=plf-f&src=s&st1=khon+kaen+university&st2=faculty                                                                                                    | /+of+medicine&sid=C91 ☆ 🗧               |
| Scopus                                                                             |               | m                                                                                                    | dresearch mdresearch 🕀   Logout         |
| Search   Alerts   1                                                                | vly list ⊤ S  | ettings Live Chat                                                                                                    | Help and Contact   Tutorials            |
| (AFFIL (khon kaen univ                                                             | ersity) AND A | FFIL (faculty of medicine)) 🛛 🥣 Edit   🔛 Save   🔖 Set alert   🔝 Set feed                                                                                                    |                                         |
| 2,420 document r                                                                   | esults vie    | w secondary documents   View 1 patent results   📶 Analyze results Sort or                                                                                                    | n: Date Cited by Source Title (A-Z)     |
| Search within results                                                              |               | 🧭 👻 📑 CSV export 🛬 📮 Download   📶 View citation overview   9 View Cited by   More                                                                                                    | ✓ Show all abstracts                    |
| Refine<br>Limit to Excl                                                            | ude           | Comparison of el<br>Choose our default reference manager or file type:<br>Scopus offers integrated export functionality with Mendeley and Refworks.                                                                                                    | × nal 0<br>ptrical<br>pnics,            |
| Year                                                                               |               | Or, to use a different reference manager, choose a file format                                                                                                    | ns and                                  |
| 2014                                                                               | (62)          | 🛛 🛤 Save to Mendeley 💦 🔿 RIS Format 💼                                                                                                    | ilogy,                                  |
| 2013                                                                               | (222)         | EndNote, Reference Manager                                                                                                    |                                         |
| 2012                                                                               | (359)         | View at Publisher                                                                                                    |                                         |
| 2011                                                                               | (204)         | O BibTeX                                                                                                    |                                         |
| 2010                                                                               | (176)         | 2 diarylheptanoids ASCII in HTML                                                                                                    | :n U                                    |
| Author Name                                                                        |               | View at Publisher Choose the information to export:                                                                                                    |                                         |
| Sithithaworn, P.                                                                   | (119)         | Choose the information you want to export to the reference manager or file.                                                                                                    |                                         |
| 🔘 Sripa, B.                                                                        | (116)         | 3 release tablets ar All available information                                                                                                    | ,,,,,,,,,,,,,,,,,,,,,,,,,,,,,,,,,,,,,,, |
| Maleewong, W.                                                                      | (107)         | volunteers                                                                                                    |                                         |
| 🔘 Intapan, P.M.                                                                    | (96)          | Citation information しいかもの EXPOIT TO                                                                                                    | rmat เหคลกเลอก                          |
| Sawanyawisuth, K.                                                                  | (90)          | View at Publisher Author(s),document title, yea                                                                                                    |                                         |
|                                                                                    |               | A placebo-control     source title, volume, issue, pa     citation count source and doc     Comma senarce                                                                                                    | ated file csv                           |
| Subject Area                                                                       |               | 4 single-dose intra<br>Bibliographical information                                                                                                    |                                         |
|                                                                                    | (4.074)       | Affiliations, serial identifiers (e.g. ISSIV), doi, References                                                                                                    |                                         |
|                                                                                    | (1,971)       | View at Publisher original document Other information                                                                                                    |                                         |
| <ul> <li>Biochemistry,</li> <li>Genetics and</li> <li>Molecular Biology</li> </ul> | (479)         | Image: Second second second | turers,accession 1                      |
| <ul> <li>Immunology and<br/>Microbiology</li> </ul>                                | (394)         | View at Publisher                                                                                                    | Export                                  |
| O Pharmacology,                                                                    | (166)         |                                                                                                    |                                         |
| Brack Control Page                                                                 |               | A pas     Scopus - Document -      G Microsoft PowerPoint -                                                                                                    |                                         |

| <b>C</b>        | scopus (2).csv - Microsoft Excel – |         |                     |                |              |              |                     |               |                | - ¤ X              |                              |                |          |                                    |           |
|-----------------|------------------------------------|---------|---------------------|----------------|--------------|--------------|---------------------|---------------|----------------|--------------------|------------------------------|----------------|----------|------------------------------------|-----------|
|                 | Home                               |         | Insert P            | Page Layout    | Formulas     | Data I       | Review V            | ïew           |                |                    |                              |                |          | ۲                                  | - 🔿 X     |
| ſ               | <u>ا</u> ال                        | Tahon   | na 🔻                | 11 · A         |              | <b>_</b> »   | Ge                  | eneral        | •              |                    |                              | ¦ater Insert → | Σ -      | 27 🕅                               |           |
| Past            | e 🧹 [                              | B       | <u> </u>            | 🛛 🗝 🙆 🗝 🧕      |              | ╡╗╡╬         | • •                 | · % ,         | €.0 .00 Co     | nditional Fo       | rmat Cell<br>able - Styles - | Format         |          | Sort & Find &<br>Filter T Select 1 | -         |
| Clipb           | oard 🖻                             |         | Font                | t              | G.           | Alignment    | G.                  | Number        | 5              | Style              | 15                           | Cells          |          | Editing                            |           |
| A1 • fx Authors |                                    |         |                     |                |              |              |                     |               | ×              |                    |                              |                |          |                                    |           |
|                 | Α                                  |         | В                   | С              | D            | E            | F                   | G             | Н              | Ι                  | J                            | K              | L        | M                                  |           |
| 1               | Authors                            | Пт      | Title               | Year           | Source title | Volume       | Issue               | Art. No.      | Page start     | Page end           | Page coun                    | Cited by       | Link     | Affiliations                       | s Auth    |
| 2               | Utispan                            | K., P   | eriostin a          | 2012           | Internation  | 41           | 3                   |               | 1110           | 1118               |                              |                | http://w | w Departm                          | er Utisp  |
| 3               | Koh S.F                            | ., D    | )evelopme           | 2012           | Journal of   | 90           | 3                   |               | 305            | 308                |                              |                | http://w | w Departm                          | er Koh,   |
| 4               | Kaewko                             | ng C    | Chromosor           | 2012           | Parasitolog  | 61           | 3                   |               | 504            | 507                |                              |                | http://w | w Departm                          | er Kaev   |
| 5               | Doanh I                            | P.NC    | Co-existen          | 2012           | Parasitolog  | 61           | 3                   |               | 399            | 404                |                              |                | http://w | w Institute                        | o Doar    |
| 6               | Paholpa                            | k P C   | Characteris         | 2012           | Journal of   | Psychosom    | atic Resear         | rch           |                |                    |                              |                | http://w | w Departm                          | er Paho   |
| 7               | Monma                              | tur: A  | opposition prospect | 2012           | Internation  | al Journal o | f Infectiou         | s Diseases    | ;              |                    |                              |                | http://w | w Departm                          | er Moni   |
| 8               | Kunkea                             | w NC    | Cell death/         | 2012           | Oncogene     |              |                     |               |                |                    |                              |                | http://w | w 1] Depart                        | tn Kunk   |
| 9               | Loilome                            | WP      | RKAR1A (            | 2012           | Tumor Bio    | ogy          |                     |               | 1              | . 10               |                              |                | http://w | w Departm                          | er Loilor |
| 10              | Browne                             | S.IA    | dult-onse           | 2012           | New Engla    | 367          | 8                   |               | 725            | 5 734              |                              |                | http://w | w Laborator                        | ry Brow   |
| 11              | Kaewka                             | en E    | ffects of           | 2012           | American J   | 7            | 3                   |               | 322            | 2 329              |                              |                | http://w | w Departm                          | er Kaev   |
| 12              | Wattan                             | ath S   | iikworm p           | 2012           | American 3   | 7            | 3                   |               | 330            | ) <u>33</u> 6      |                              |                | http://w | w Departm                          | er Watt   |
| 13              | Phachor                            | npa A   | ssessmer            | 2012           | American 3   |              |                     | <u>9</u>      |                | ຼຸງ <mark>8</mark> |                              |                | http://w | w Division o                       | of Phac   |
| 14              | Muchim                             | арі Е   | valuation           | 2012           | American ]   |              | จะแสด               | เงขอมู        | ิลออกเ         | ี่ 1 ใน 7          |                              |                | http://w | w Departm                          | er Mucł   |
| 15              | Plengsu                            | riya A  | study on            | 2012           | Research J   |              |                     | J.            |                | <mark>7</mark> עو  |                              |                | http://w | w Thailand                         | E: Plenç  |
| 16              | Boonya                             | nuç№    | 1olecular a         | 2012           | HPB          |              | حوارو               | 191 <b>Fv</b> | ്റ്റി പ്       | ไลล์               |                              |                | http://w | w Departm                          | er Boor   |
| 17              | Techas                             | en T    | Tumor neo           | 2012           | Medical On   | cology       | <b>ง</b><br>ๆ 11991 |               |                | NR 9               |                              |                | http://w | w Departm                          | er Tech   |
| 18              | Wattan                             | ath P   | ositive mo          | 2012           | Evidence-b   | 2012         |                     | / 32010       | נ              |                    |                              |                | http://w | w Departm                          | er Watt   |
| 19              | Vichians                           | iri F T | The preva           | 2012           | Cholestero   | 2012         |                     | 847462        | 2              |                    |                              |                | http://w | w Departm                          | er Vichi  |
| 20              | Tantrav                            | vatj G  | Genetic dif         | 2012           | Parasitolog  | y Research   |                     |               | 1              | . 5                |                              |                | http://w | w Division o                       | of Tant   |
| 21              | Prakobv                            | von P   | lasma hy            | 2012           | Internation  | 131          | 4                   |               | E416           | E424               |                              |                | http://w | w Departm                          | er Prak   |
| 22              | Namwo                              | ngr D   | Discrepanc          | 2012           | Annals of N  | Nuclear Med  | licine              |               | 1              | . 7                |                              |                | http://w | w Clinical Ep                      | pid Nam   |
| 23              | Wannar                             | nno P   | hyllanthus          | 2012           | American ]   | 9            | 7                   |               | 1000           | 1007               |                              |                | http://w | w Departm                          | er Wan    |
| 24              | Khongru                            | ım №    | 1oringa ole         | 2012           | American 1   | 9            | 8                   |               | 1182           | 1187               |                              |                | http://w | w Departm                          | er Khor   |
| 25              | Jenwith                            | ees R   | Role of silic       | 2012           | Internation  | 9            | 4                   |               | 397            | 402                |                              |                | http://w | w Division o                       | of Jenw   |
| 26              | Juasook                            | A.I     | mmunosu             | 2012           | Pathology    | and Oncolog  | gy Researd          | :h            | 1              | . 8                |                              |                | http://w | w Departm                          | er Juas   |
| 27              | Buttaga                            | tVΑ     | cute effe           | 2012           | Compleme     | 20           | 4                   |               | 167            | ' 174              |                              |                | http://w | w Division o                       | of Butta  |
| H 4 1           | H SCO                              | pus (2  | 2) 🦉                |                |              |              |                     |               |                | 4                  |                              |                | _        |                                    | ▶ 1       |
| Read            | /                                  |         |                     |                |              |              |                     |               |                |                    |                              |                | 100% (   | 9                                  | ÷         |
| 樻 St            | art                                | 0       | 🔊 🔤 🔊 So            | copus - Output | 🔁 QA         | 1            | 📄 คู่มือการอบ       | เรมกา 💽       | 2 Microsoft Of | 🖌 👩 Micro          | osoft Power                  | K Microsof     | t Exce   | EN < 🗾                             | V2 15:14  |